## Integrating Research Guides into Avenue2Learn

Instructors now have the option of integrating a <u>McMaster University Library Research</u> <u>Guide</u> into their A2L courses. McMaster University Library uses a platform called LibGuides to create and host our Research Guides. As such, you will see the term "LibGuides" used interchangeably with "Research Guides" in these instructions.

Please note that these instructions only pertain to integrating <u>University Library Research</u> <u>Guides</u> into A2L. For information on Health Sciences Library teaching and learning supports and services, please visit their <u>webpage</u>.

### Step 1

Log into your A2L course (<u>https://avenue.mcmaster.ca/</u>) and navigate to "Content." Select a module by clicking on its name on the left-hand side. (Note: If you do not yet have a module, navigate to the bottom of the left-hand side, where it says "Add a Module," type in the module name of your choice, and hit "Enter.")

| Search Topics     | ٩ | Module 1                  | ~                             |                  | 🖨 Print | Settings |
|-------------------|---|---------------------------|-------------------------------|------------------|---------|----------|
| 토 Overview        |   | Add dates and restriction | ons                           |                  |         | ۲        |
| Course Schedule   |   | Upload / Create 🗸         | Add Existing Activities 🗸     | 🌮 Bulk Edit      |         |          |
| Table of Contents |   |                           | Drag and drop files here to c | reate and update | topics  |          |
| II Module 1       |   | Add a sub-module          |                               |                  |         |          |
| Add a module      |   |                           |                               |                  |         |          |

## Step 2

Navigate to the dropdown menu in the middle of the page for "Add Additional Activities" or "Add Existing Activities" and choose "External Learning Tools."

| Search Topics     | A Module 1              | ~                         |               | 🔒 Print | Settings |
|-------------------|-------------------------|---------------------------|---------------|---------|----------|
| 京 Overview        | Add dates and restricti | ons                       |               |         | ۲        |
| Bookmarks         | Add a description       |                           |               |         |          |
| Course Schedule   | Upload / Create 🗸       | Add Existing Activities 🗸 | 🎲 Bulk Edit   |         |          |
| Table of Contents |                         | Assignments               | update topics | 5       |          |
|                   | Add a sub-module        | Checklist                 |               |         |          |
|                   | Aud a sub-module        | Discussions               |               |         |          |
| Add a module      |                         | ePortfolio Item           |               |         |          |
|                   |                         | External Learning Tools   |               |         |          |
|                   |                         | Form Templates            |               |         |          |
|                   |                         | Google Drive              |               |         |          |

#### Step 3

A pop-up window will appear, containing a list of options. From the left-hand side of the list, select "Libapps Single-course Link."

| Add Activity                          | ×                         |
|---------------------------------------|---------------------------|
| + •                                   |                           |
|                                       | Search Q                  |
| LTI Link 🔺                            | LTI Advantage Deployment  |
| echo360                               |                           |
| eReserves                             |                           |
|                                       |                           |
| Libapps Single-course Link            | bapps Single-Course       |
| MacVideo Course Media Gallery (LTI 1. | .3) Kaltura LTI 1.3 Tools |
| MacVideo My Media (LTI 1.3)           | Kaltura LTI 1.3 Tools     |
| SensusAccess                          |                           |
|                                       |                           |
| Cancel                                |                           |

### Step 4

It will save to your module as a link of the same name. Click on the link.

| Search Topics     | Q | Module 1 🗸                                                            | 🖨 Print | 🔅 Settings |
|-------------------|---|-----------------------------------------------------------------------|---------|------------|
| 토 Overview        |   | Add dates and restrictions                                            |         | ۲          |
| Course Schedule   |   | Add a description Upload / Create  Add Existing Activities  Bulk Edit |         |            |
| Table of Contents | 1 | ii Libapps Single-course Link                                         |         | ~          |
| Module 1          | 1 | External Learning Tool                                                |         |            |
| Add a module      |   | Add a sub-module                                                      |         |            |

#### Step 5

On the next page, you will be able to choose what content type you want to import from LibGuides – a full LibGuide, a single page from a LibGuide, or a box of content that appears on a LibGuide. In this example, we will demonstrate using a full LibGuide.

| Table of Contents | s > Module 1 > Libapps Single-course L                                          | ink                                                                                                    |         |     |  |  |
|-------------------|---------------------------------------------------------------------------------|----------------------------------------------------------------------------------------------------|---------|-----|--|--|
| Libapp            | ibapps Single-course Link 🗸 🔹 🕺                                                 |                                                                                                    |         |     |  |  |
|                   | Use the drop-downs below to select the additional selections options will appea | e content you wish to display when students click on the link. After selecting an option from the first d<br>r. This selection screen will not appear again once you have made your selection. | Iropdow | 'n, |  |  |
|                   | LibGuides Site 📵                                                                | McMaster LibGuides (libguides.mcmaster.ca) x                                                                                                    |         |     |  |  |
|                   | Content Type 🜖                                                                  | Please select a type                                                                                                    |         |     |  |  |
|                   |                                                                                 | Guides & Guide Content                                                                                                    |         |     |  |  |
|                   |                                                                                 | Full LibGuide                                                                                                    |         |     |  |  |
|                   |                                                                                 | Single Page<br>Content Box                                                                                                    | J       |     |  |  |

#### Step 6

After selecting your Content Type, another drop-down menu will appear that allows you to choose your intended LibGuide from list of all <u>McMaster University Library Research</u> <u>Guides</u>. In this example, we will choose "Humanities Guide to Research." Table of Contents > Module 1 > Libapps Single-course Link

# Libapps Single-course Link ~

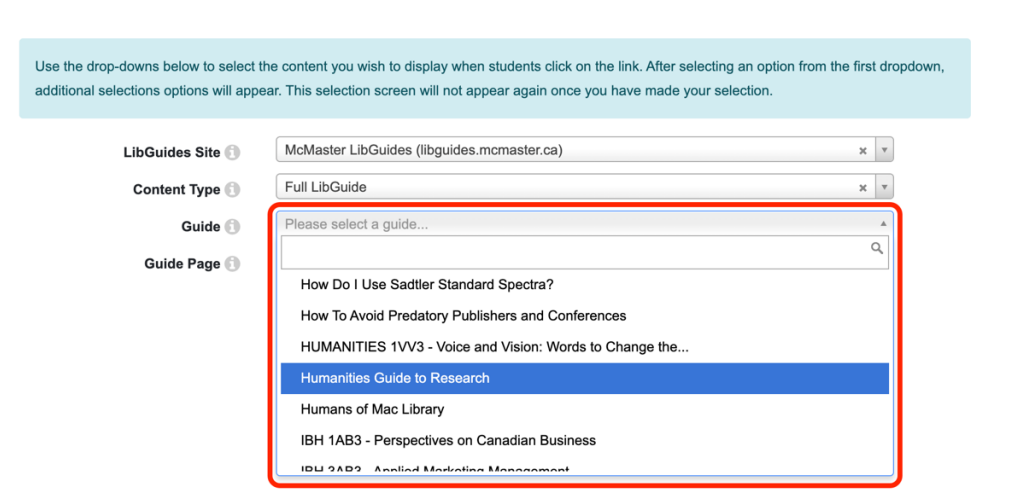

#### Step 7

After selecting the LibGuide, there is the option to select which page of the LibGuide will first display when loaded in A2L. If you do not select a page, the LibGuide's homepage will automatically be set as the landing page.

| Table of Contents | s > Module 1 > Libapps Single-course I                                          | Link                                                                                                    |      |        |       |          |   |  |
|-------------------|---------------------------------------------------------------------------------|----------------------------------------------------------------------------------------------------|------|--------|-------|----------|---|--|
| Libapp            | os Single-cours                                                                 | e Link ~                                                                                                    |      | Д      | 53    | <b>(</b> | > |  |
|                   | _                                                                               |                                                                                                    |      |        |       |          |   |  |
|                   | Use the drop-downs below to select the additional selections options will appea | e content you wish to display when students click on the link. After selecting an option from the<br>r. This selection screen will not appear again once you have made your selection. | firs | t drop | down, |          |   |  |
|                   | LibGuides Site 📵                                                                | McMaster LibGuides (libguides.mcmaster.ca)                                                                                                    | ×    | v      |       |          |   |  |
|                   | Content Type 📵                                                                  | Full LibGuide                                                                                                    | ×    | w      |       |          |   |  |
|                   | Guide 📵                                                                         | Humanities Guide to Research                                                                                                    | ×    | T      |       |          |   |  |
|                   | Guide Page 🕥                                                                    | Home                                                                                                    | ×    | *<br>2 |       |          |   |  |
|                   |                                                                                 | Home                                                                                                    |      |        |       |          |   |  |
|                   |                                                                                 | Research Help                                                                                                    |      |        |       |          |   |  |
|                   |                                                                                 | Search vs. Research                                                                                                    |      |        |       |          |   |  |
|                   |                                                                                 | Academic Books                                                                                                    |      |        |       |          |   |  |
|                   |                                                                                 | Indigenous Knowledge                                                                                                    |      |        |       |          |   |  |
|                   | l                                                                               | L                                                                                                    |      |        |       |          |   |  |

#### Step 8

Click the blue button labelled "Embed Content".

A 23 < >

| LibGuides Site 🗊 | McMaster LibGuides (libguides.mcmaster.ca) | × | Ŧ |
|------------------|--------------------------------------------|---|---|
| Content Type 🗊   | Full LibGuide                              | × | * |
| Guide 🗊          | Humanities Guide to Research               | × | * |
| Guide Page 🕕     | Home                                       | × | * |
| $\rightarrow$    | Embed Content                              |   |   |

## Step 9

This page will save to your module with the default title "Libapps Single-course Link." To change this title, click on the text box to update it.

| Table of Contents         Module 1         Humanities LibGuide |     |
|----------------------------------------------------------------|-----|
| Humanities LibGuide                                            | ] ~ |

And voila! Your selected LibGuide should be directly embedded in your A2L page.

Questions? Reach out to <a href="liblearn@mcmaster.ca">liblearn@mcmaster.ca</a>.